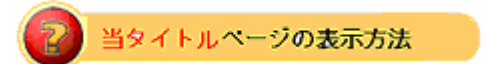

- ・右上 <u>Advanced Search</u>をクリック。
- ・左袖メニュー<mark>当タイトル</mark>リンクをクリック。

## 入札者を特定した入札アイテム検索: Items by Bidder

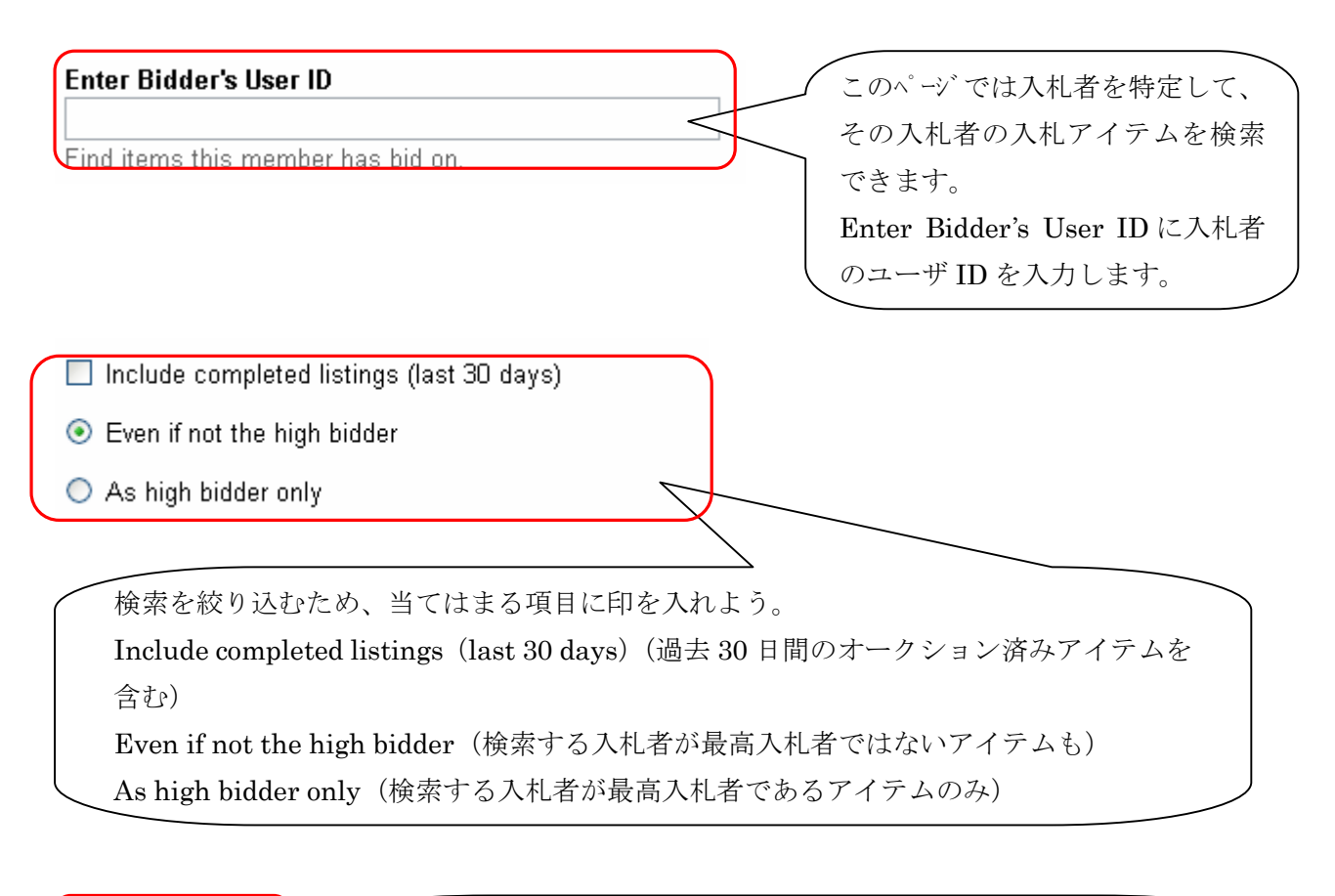

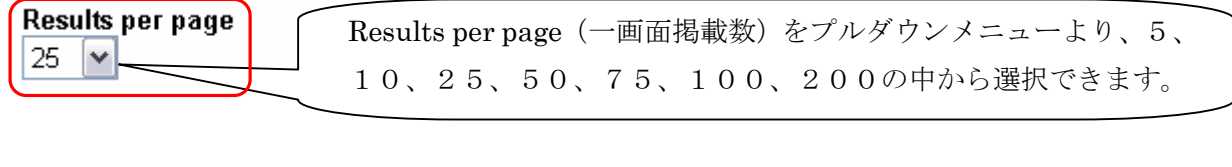

| 1      |
|--------|
| Search |
|        |

arch をクリックし検索をスタートします。